### How to Add a Medication

| Scheduled Patients         Compose Rx       0       y       Supplies       Pt       Dottors       Admin       Help       ePA       Tasks       Tracy       Palmer         PT.       Carrie Care       Doctor:       Tracy       Palmer       ✓         DOB:       1/1/1990       Gender:       Female Height:       70.00 In       Weight:       195.00 lbs         Surgescripts       Drug History       Request Genetic Test       Doctor:       Tracy       Palmer       ✓         Oligo       Image:       Image:       Image:       Image:       ✓       Favorites       Image:       ✓         Option:       Tracy       Palmer       ✓       Image:       ✓       ✓       ✓       ✓       ✓       ✓       ✓       ✓       ✓       ✓       ✓       ✓       ✓       ✓       ✓       ✓       ✓       ✓       ✓       ✓       ✓       ✓       ✓       ✓       ✓       ✓       ✓       ✓       ✓       ✓       ✓       ✓       ✓       ✓       ✓       ✓       ✓       ✓       ✓       ✓       ✓       ✓       ✓       ✓       ✓       ✓       ✓       ✓       ✓ | 🕕 iC   | Search Patients                                                                                                    | Tracy Palmer 💄                                                                                                    | @HELP |
|----------------------------------------------------------------------------------------------------|--------|----------------------------------------------------------------------------------------------------|----------------------------------------------------------------------------------------------------|-------|
| Compose Rx 0 y Supplies Pt Details Pt Notes Problems Admin Help ePA Tasks o Tracy Palmer ▼ Pr. Carrie Care DOB: 1/1/1990 Gender. Female Height: 70.00 In Weight: 195.00 lbs Surescripts Drug History Request Genetic Test Drug Search 3 Drug Search 3 Drug Sets ▼ Compounds ▼                                                                                                    |        | Schedule                                                                                                    | ed Patients                                                                                                    |       |
| Compose Rx       1       y       Supplies       Pt Details       Pt Notes       Problems       Admin       Help       ePA       Tasks ②       Tracy Palmer ▼         Pr:       Carrie Care       Doctor:       Tracy Palmer       ✓         DOB:       1/1/1990       Gender:       Female       Height:       100:       ✓         Boctor:       Tracy Palmer       ✓       Health       Plan:       ✓         Request Genetic Test       Drug Search       3       Test Pharmacy       ✓       Test Pharmacy       ✓                                                                                                    | < Back | E-PRESCR                                                                                                    | IBE                                                                                                    |       |
| Pr. Carrie Care<br>DOB: 1/1/1980 Gender: Female Height 70.00 In Weight: 185.00 lbs<br>Surescripts Drug History<br>Request Genetic Test<br>Drug Search 3<br>Drug Search 3<br>Drug Sets ▼ Drug Sets ▼ Compounds ▼                                                                                                    |        | Compose Rx (1) y Supplies Pt Details Pt Notes Problems                                                                                                    | s Admin Help ePA Tasks 🔕 Tracy Palmer 👻                                                                           |       |
| + Add Allergies                                                                                                    | 2      | PT: Carrie Care<br>DOB: 1/1/1980 Gender: Female Height: 70.00 in Weight: 185.00 lbs<br>Surescripts Drug History<br>Request Genetic Test<br>Drug Search 3<br>+ Add Allergies | Doctor: Tracy Palmer ✓<br>Health Plan:<br>Pharmacy Test Pharma ✓<br>☆ Favorites ✓ Drug Sets ✓ Compounds ✓<br>NKDA |       |
| Active Medications                                                                                                    |        | Active Medications                                                                                                    | Takes No Medications                                                                                              |       |
| Discontinued Medications ~                                                                                                    |        | Discontinued Medications                                                                                                    | ~                                                                                                    |       |

- 1. Click on the **Compose Rx** tab.
- 2. Type in the generic name of the medication you want to prescribe.
- 3. Click the Drug Search button.
- 4. Or, select the **Favorites** button to view your Favorite prescriptions, the **Drug Sets** button to view your Drug Sets, or the **Compounds** button to view your Compounds.

| () iC  | CoreRx        | Search Patients                                                      |                                | Tracy Palmer                             | @HELP |
|--------|---------------|----------------------------------------------------------------------|--------------------------------|------------------------------------------|-------|
|        |               |                                                                      | Scheduled Patients             |                                          |       |
| < Back |               | E-                                                                   | PRESCRIBE                      |                                          |       |
|        | Compose Rx    | Med Entry Supplies Pt Details Pt Notes                               | Problems Admin Help            | ePA Tasks 🛕 Tracy Palmer 🤊               |       |
|        | Search Resu   | lts                                                                  |                                |                                          |       |
|        | ✓ amoxicil-c  | larithromy-lansopraz [generic] show brands                           | Peptic Ulcer-Treatment H. Pylo | ri-Proton Pump Inhibitor and Antibiotics |       |
|        | ∧ amoxicillir |                                                                      | Aminopenicillin Antibiotic     |                                          |       |
|        | Unknown.      | amoxicillin 250 mg                                                   |                                |                                          |       |
|        | Unknown.      | amoxicillin 500 mg capsule<br>Take 4 caps 1 hour prior to dental app | ointment, #12 Refills: 1       |                                          |       |
|        | Unknown.      | amoxicillin 500 mg tablet                                            | 8                              |                                          |       |
|        | Unknown.      | amoxicillin 875 mg tablet                                            | U                              |                                          |       |
|        | Unknown.      | amoxicillin 125 mg/5 mL oral suspension                              |                                |                                          |       |
|        | Unknown.      | amoxicillin 200 mg/5 mL oral suspension                              |                                |                                          |       |
|        | Unknown.      | amoxicillin 250 mg/5 mL oral suspension                              |                                |                                          |       |

- 5. Click the **name of the medication** in black to display different dosage and form options.
- 6. You can click **Monograph** if you would like to access Lexicomp for the medication.

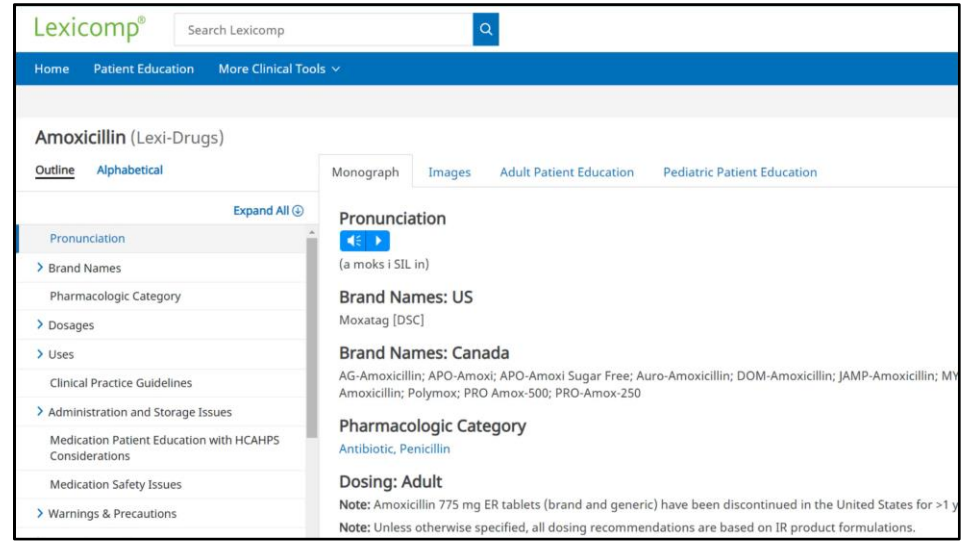

- 7. Click the **medication with the dosage and form** that you want to prescribe.
- 8. If the medication is saved in your favorites, it will appear underlined in black, and you can click **the favorite medication** to add it to Pending Rx.

The prescription pad should be filled out from Left to Right.

| Open                                                                                      | Vusual adult 24-hour dose              | e: 750.000 MG to 3000.000 MG R | enal adjustment recommended.                                                                                                |                                                                         |                                                                                                    | Add to Favorite                                                  |
|-------------------------------------------------------------------------------------------|----------------------------------------|--------------------------------|----------------------------------------------------------------------------------------------------|-------------------------------------------------------------------------|----------------------------------------------------------------------------------------------------|------------------------------------------------------------------|
| uantity                                                                                   | Form                                   | Route                          | Frequency                                                                                                    | Dispense                                                                | Dispense Form                                                                                                    | Refills                                                          |
| 1 <b>(9</b>                                                                               | capsule                                | ✓ by mouth                     | ✓ TID (11)                                                                                                    | 21                                                                      | Capsule 🗸                                                                                                    | 0                                                                |
| 1<br>1-2<br>1-3<br>0.33/third<br>0.5/half<br>0.5-1<br>1.5<br>2<br>2.5<br>3<br>4<br>5<br>6 | DAW / DNS                              |                                | as directed<br>DAILY<br>BID<br>TID<br>QID<br>Single dose<br>Q1h WA<br>Q2h WA<br>Q2h WA<br>Q2h<br>Q3h<br>Q4h<br>Q4-6h<br>Q6h | Days<br>Supply<br>7<br>5<br>7<br>10<br>14<br>21<br>28<br>30<br>60<br>90 | 20 each BLIST PAC<br>4 each BOTTLE<br>5 each BOTTLE<br>6 each BOTTLE<br>8 each BOTTLE<br>9 each BOTTLE<br>10 each BOTTLE<br>14 each BOTTLE<br>14 each BOTTLE<br>Additional Scripts | 0<br>1<br>2<br>3<br>4<br>5<br>6<br>7<br>8<br>9<br>10<br>11<br>12 |
| ax entry Dosage:<br>13<br>Iditional Sig (appears<br>Take 4 caps 1 hour                    | s on Rx label)<br>prior to appointment | MDD Unit capsule               | ~                                                                                                    |                                                                         |                                                                                                    | Best Practices                                                   |
|                                                                                           |                                        |                                |                                                                                                    |                                                                         |                                                                                                    |                                                                  |
|                                                                                           |                                        |                                |                                                                                                    |                                                                         | 101 ch                                                                                                    | aracters remaining                                               |

- 9. Select the **patient's dosage quantity** (how much the patient will take at one time).
- 10. Select DAW/DNS to indicate Dispense as Written/Do Not Substitute, or click PRN to indicate Take As Needed.
- 11. Select a **frequency** (how often the patient will take the medication).
- 12. Enter a **total dispense quantity**, or enter/select a **Days Supply** option, to auto-calculate the total dispense quantity based on the dosage quantity and frequency.
- 13. Write any **additional instructions** for the patient (eg. take with food, take until gone, etc.)
  - a. If you are prescribing a Pre-Med, please review the section How to Write a Pre-Med.
- 14. Write a **pharmacy message** if needed (eg. no childproof caps).
- 15. Click the '**Add to Favorites**' checkbox if you would like to add this prescription to your favorites. Click the blue **Prescribe** button.

#### How to Write a Pre-Med

| Quantity                                                         | Form                   | Route               | Frequency                                                                                                    | Dispense                                         | Dispense Form                                                                                                    | Refills                                           |
|------------------------------------------------------------------|------------------------|---------------------|----------------------------------------------------------------------------------------------------|--------------------------------------------------|----------------------------------------------------------------------------------------------------|---------------------------------------------------|
| Add'l Sig                                                        | capsule 🗸              | by mouth 🗸          | Add'I Sig                                                                                                    | 21                                               | Capsule 🗸                                                                                                    | 0                                                 |
| 5                                                                |                        | PRN                 | Q72h                                                                                                    | Days                                             | Packaging Options                                                                                                    | 0                                                 |
| 7                                                                | □ Timing               |                     | QHS<br>in A.M.                                                                                                    | Supply                                           | 20 each BLIST PACI ↑<br>4 each BOTTLE                                                                                                    | 1 2                                               |
| 9<br>10<br>11<br>12<br>15<br>20<br>30<br><b>Add'I Sig</b><br>7.5 | 1                      | 2                   | EVERY OTHER DA'<br>2 TIMES WEEKLY<br>3 TIMES WEEKLY<br>Q1wk<br>Q2wks<br>Q3wks<br>Q4wks<br>Once a month<br>Add'l Sig | 5<br>7<br>10<br>14<br>21<br>28<br>30<br>60<br>90 | 5 each BOTTLE<br>6 each BOTTLE<br>8 each BOTTLE<br>9 each BOTTLE<br>10 each BOTTLE<br>14 each BOTTLE<br>14 each BOTTLE<br>Additional Scripts | 3<br>4<br>5<br>6<br>7<br>8<br>9<br>10<br>11<br>12 |
| Max Daily Dosage:                                                |                        | MDD Unit: capsule v |                                                                                                    |                                                  | Bes                                                                                                    | st Practices                                      |
| Additional Sig (appears on Rx la                                 | abel)                  |                     |                                                                                                    |                                                  |                                                                                                    |                                                   |
| Take 4 caps 1 hour prior to                                      | appointment            |                     |                                                                                                    |                                                  |                                                                                                    |                                                   |
|                                                                  |                        |                     |                                                                                                    |                                                  | 101 charao                                                                                                    | cters remaining                                   |
| Priarmacist Message (n                                           | abei - no sig allowed) |                     |                                                                                                    |                                                  | ⊔s                                                                                                    | how on Chart                                      |
| No childproof caps                                               |                        |                     |                                                                                                    |                                                  |                                                                                                    |                                                   |
|                                                                  |                        |                     |                                                                                                    |                                                  | 192 charao                                                                                                    | cters remaining                                   |

- 1. Select Add'l Sig for the patient's Dosage Quantity
- 2. Select Add'l Sig for the Frequency
- 3. Write out the custom pre-med instructions in Additional Sig
- 4. Write a Pharmacist Message if needed

| 5/20/22 ar                       | noxicillin 500 mg capsule         | by mouth Take | 4 caps 1 hour prior to appointme  | nt 21 0<br>[7 da | Capsule 0<br>ays]                 | Detail              |
|----------------------------------|-----------------------------------|---------------|-----------------------------------|------------------|-----------------------------------|---------------------|
| <b>Test Pharm</b><br>123 Easy St | <b>acy</b><br>Somewhere, AL 12345 |               | Retail<br>Phone: (318) 123-1234 I | Fax: (318) 987-6 | 543                               |                     |
| _                                |                                   |               |                                   |                  |                                   |                     |
| Trans                            | mit                               | Record        | Print                             |                  | Leave for                         | Staff               |
| Trans                            | nit                               | Record        | Print                             | <b>a</b> sr      | Leave for                         | Staff<br>Pharmacies |
| Rearch Pha                       | armacy<br>Address                 | Record        | Print Phone                       | a sr<br>Type     | Leave for<br>now Location<br>EPCS | Pharmacies<br>24 Hr |

 Click on the Search button, to locate any US Pharmacy.
 a. Check the Show Location Pharmacies box, to show a list of pharmacies used in the past

| 🗹 Edit Patient Pharmac  | 🕼 Edit Patient Pharmacies |  |                                 |                     |                       |              |     |       |
|-------------------------|---------------------------|--|---------------------------------|---------------------|-----------------------|--------------|-----|-------|
| Name                    | ↑↓ Address                |  | Phone                           |                     | Fax                   |              |     |       |
|                         |                           |  | No data availa                  | ble in table        |                       |              |     |       |
| Name 2                  |                           |  | Phone/Fax                       |                     | Cross Street/La       | Indmark      |     |       |
| Name                    |                           |  | Phone/Fax                       |                     | Cross Street/Landmark |              |     |       |
| Street Address          |                           |  | City                            |                     | State                 |              | ZIP |       |
| Street Address          |                           |  | City                            |                     | Select                | ~            | ZIP |       |
| Q Search Cation List On | ly                        |  | ✔ Retail 🗌 Mail Order 🗌 Special | ty 🗌 Long Term Care | EPCS Only             | ] 24 hr Only |     | Reset |

- 2. Use one to two of the search parameters to search for a pharmacy.
- 3. Click the **Search** button.

| Q Searc | h Location List Only | Retail 🗌 Mail Order 📄 Specialty 📄 Long Term Car | e EPCS Only :  | 24 hr Only | F                                 | Reset           |
|---------|----------------------|-------------------------------------------------|----------------|------------|-----------------------------------|-----------------|
| î↓      | Name ↑↓              | Address ↑↓                                      | Phone îl       | Type       | <b>EPCS</b> $\uparrow \downarrow$ | <b>24 Hr</b> ↑↓ |
| Select  | TEST                 | tEST test<br>tEST, IL 60523                     | (630) 232-2020 | Retail     |                                   |                 |
| Select  | 4                    | testedwe ewerw<br>test, GA 30096                | (770) 931-6134 | Retail     |                                   |                 |
| Select  | Test - Not in CRP    | 10 Test<br>Kansas City, MO 89013                | (714) 890-7890 | Retail     | ~                                 |                 |

4. Click Select next to the desired pharmacy

| Patient | Patient Details Saved! × |                             |           |       |   |                |  | ×      |
|---------|--------------------------|-----------------------------|-----------|-------|---|----------------|--|--------|
| + Add   | +Add Patient Pharmacies  |                             |           |       |   |                |  |        |
| Name    | t↓                       | Address                     | Phone     |       | 1 | Fax            |  |        |
| TEST    |                          | tEST test<br>tEST, IL 60523 | (630) 232 | -2020 | 1 | (630) 232-2020 |  | Delete |

### How to Transmit a Medication

| T | ransmit R                 | x                                         |                      |                                          |                        |             |        |
|---|---------------------------|-------------------------------------------|----------------------|------------------------------------------|------------------------|-------------|--------|
|   | Date                      | Drug                                      | Sig                  |                                          | Dispense               | Refills     |        |
| - | 5/20/22                   | amoxicillin 500 mg capsule                | by mouth Take 4 caps | 1 hour prior to appointment              | 21 Capsule<br>[7 days] | 0           | Detail |
|   | <b>Test Ph</b><br>123 Eas | <b>armacy</b><br>y St Somewhere, AL 12345 |                      | Retail<br>Phone: (318) 123-1234 Fax: (31 | 8) 987-6543            |             |        |
|   | Τι                        | ransmit                                   | Record               | Print                                    | Leav                   | e for Staff |        |

#### 1. Click the Transmit button

| Tracy Palmer                                                  |                      |                     |
|---------------------------------------------------------------|----------------------|---------------------|
| License: 123456789 DEA: AB1234579 NPI: 1212345671             |                      |                     |
| Demo - iCoreRx                                                |                      |                     |
| 150 SouthWest Chamber Windermere, FL 34786                    |                      |                     |
| Phone: (407) 555-9990 Fax: (407) 555-9991                     |                      |                     |
| PATIENT: Carrie Care Gender: Female                           | DOB: 01/01/1980      | DAY TEL:            |
| 1545 NE ClariCare Drive Philadelphia, PA 19131                | MRN:                 | EVENING:            |
|                                                               |                      |                     |
| void void void void void void void void                       | Volb Volb Volb Volb  | Brand Medicallyoid  |
| AOID AOID AOID AOID AOID AOID AOID AOID                       | D AOID AOID AOID     | VOID Necessary VOID |
| amovicility 500 mg by mouth Take 4 caps 1 hour prior to 21 (t | wenty one) yoin yoin | VOID VOID VOID      |
| anioxiculti yold vola vola vola vola vola vola vola vola      | apsule Volb Ovolb    | AOID NOID AOID      |
| Capsure voin voin Pharm.Message: No childproof caps           | ay supply your your  | VOID VOID VOID      |

The transmission receipt is a confirmation that the prescription was successfully sent to the pharmacy.

#### How to Add an Allergy

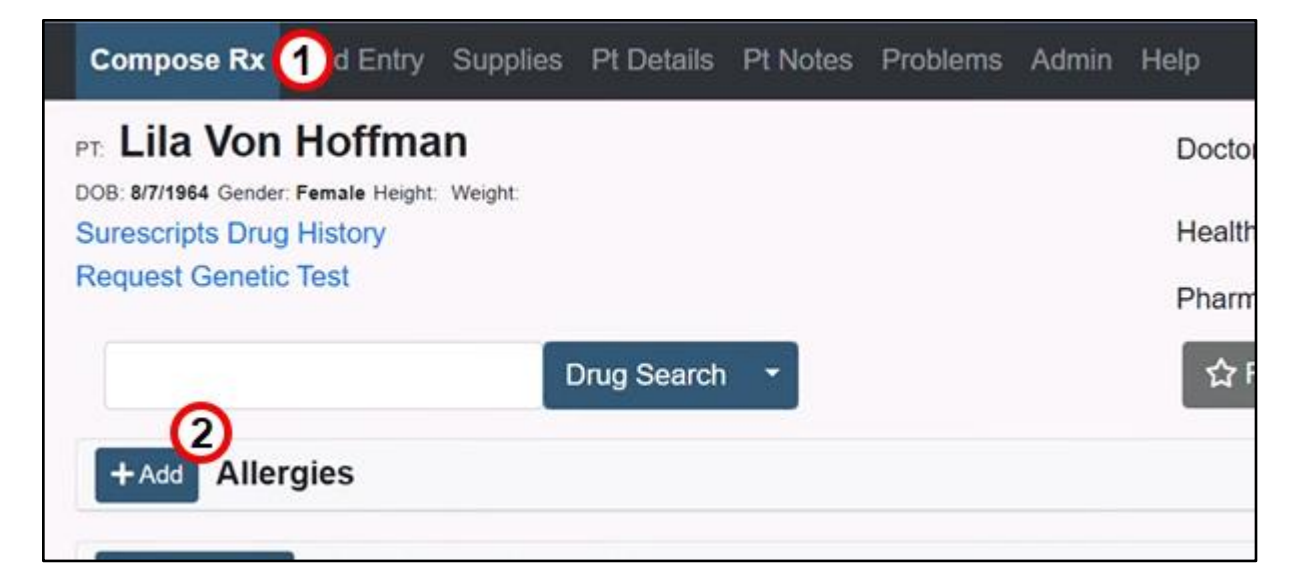

- 1. Click the **Compose Rx** tab.
- 2. Click the **+Add** button.

| Q, Search Allergies                 |                    | ×                |
|-------------------------------------|--------------------|------------------|
| Penicillins                         | Allergy Search     | Common Allergies |
| Allergy                             | Criticality        | Category         |
| Penicillins<br>Penicillins (Common) | Select Criticality | Drug 🗸           |
|                                     | Reaction           | Severity         |
|                                     | Other 🗸            | Moderate 🗸       |
|                                     | Reaction: Other    |                  |
|                                     | Rash               |                  |
|                                     | Onset Date or Year |                  |
|                                     | Onset Date         | Onset Year       |
|                                     |                    | 6 Save Allergy   |
|                                     |                    |                  |

- 3. Type in the allergy name and click **Allergy Search**, or click **Common Allergies** to show a list of common allergies.
- 4. Select the Allergy you want to add.
- 5. (Optional) Fill out the Criticality, Category, Reaction, Severity, Reaction, and Onset Date/Year for the allergy.
- 6. Click Save Allergy.

| +Add Allergies 🛕 |             |          |          |  |
|------------------|-------------|----------|----------|--|
| Allergy          | Criticality | Reaction | Severity |  |
| Penicillins      |             | Rash     | Moderate |  |

### **View Surescripts Drug History**

| Compose Rx           | Med Entry                        | Supplies | Pt Details  | Pt Notes | Problems | Admin | Help |
|----------------------|----------------------------------|----------|-------------|----------|----------|-------|------|
| PT. Lila Von         | Hoffma                           | n        |             |          |          |       | Do   |
| DOB: 8/7/1964 Gender | r: Female Height:<br>g History 1 | Weight:  |             |          |          |       | He   |
| Request Genetic      | c Test                           |          |             |          |          |       | Ph   |
|                      |                                  | ſ        | Drug Search | •        |          |       |      |
| +Add Alle            | rgies                            |          |             |          |          |       |      |

1. From the Compose Rx tab, click **Surescripts Drug History**.

| Surescripts Drug History                                                                                                    | ×  |
|----------------------------------------------------------------------------------------------------|----|
| CAUTION: Information may be incorrect or incomplete.<br>Always use clinical judgment.                                                                                                  |    |
| By requesting this patient's prescription history, you confirm that you are directly involved in the care of this patient and have received the patient's consent to view information. | s  |
| Rx History Date Range                                                                                                    |    |
| 6 Months 3                                                                                                    | ~  |
|                                                                                                    | le |

- 2. Check the Surescripts Drug History Consent button.
- 3. Select an **Rx History Date Range** to see Drug History.
- 4. Click **Continue** to view the patient's Drug History.
- 5. Review medication history and **Confirm** to add history to the Patients' active medications.

|           |                     |                       |               |              |                 |                   |     | Health | alth Plan:<br>armacy Test Pharmacy | •   |
|-----------|---------------------|-----------------------|---------------|--------------|-----------------|-------------------|-----|--------|------------------------------------|-----|
|           |                     |                       |               | Active M     | edications      |                   |     |        | 5 Confirm Cancel Re                | set |
| Date 🏦    | Drug                |                       |               | ti.          | Pharmacy        | Prescriber        |     | Dx     |                                    |     |
| 3/1/22    | atorvast            | atin 20 m             | g tab         | let          |                 | T. Palmer         |     |        | Reconciled Medications             |     |
|           | 30 Tablet,          | 0 Refilis             |               |              |                 |                   |     |        | Drug                               |     |
| O Sho     | Reporte<br>ow Uniqu | ed Medic<br>e Drugs ( | catio<br>Only | ns: Sures    | cripts Drug     | History (1/23/2   | 024 |        | atorvastatin 20 mg tablet          |     |
| Fill Date | 11                  | Drug                  | ţ.            | Pharmacy     | P               | rescriber         | ţ1  | Dx     |                                    |     |
|           | D                   | rug Histor            | y req         | uest failed. | Data not availa | ble at this time. |     |        |                                    |     |

#### How to Manually Add a Medication

| OB: 8/7/1964 Gend                                                                    | er: Female Height: Weight:                                                                         |                                        | 200001                                                                 |                                              |             |
|--------------------------------------------------------------------------------------|----------------------------------------------------------------------------------------------------|----------------------------------------|------------------------------------------------------------------------|----------------------------------------------|-------------|
| Surescripts Dru                                                                      | ug History                                                                                         |                                        | Health Pla                                                             | an:                                          |             |
| Request Genet                                                                        | tic Test                                                                                           |                                        | Pharmacy                                                               | Test Pharmacy                                | ٧           |
|                                                                                      | Outside Prescriber                                                                                 | Outside Prescriber                     | Or                                                                     | riginal Date Date                            |             |
| aspirin                                                                              |                                                                                                    | ug Search 👻                            | ☆ Favo                                                                 | orites 👻 Drug Sets 👻                         | Compounds - |
| Search Res                                                                           | ults                                                                                               |                                        |                                                                        |                                              |             |
| Search Res                                                                           | ults                                                                                               |                                        |                                                                        |                                              |             |
| Search Res                                                                           | ults<br>cium carb-mag-aluminum                                                                     | Bayer Plus Extra Strength              | Salicylate Analgesics, Buffe                                           | red                                          |             |
| Search Res<br>V ASA-calo<br>show brands                                              | ults<br>cium carb-mag-aluminum                                                                     | [Bayer Plus Extra Strength]            | Salicylate Analgesics, Buffe                                           | red                                          |             |
| Search Res<br>VASA-calo<br>show brands<br>Aspirin                                    | ults<br>Cium carb-mag-aluminum<br>Show brands                                                      | [Bayer Plus Extra Strength]            | Salicylate Analgesics, Buffer<br>Salicylate Analgesics, Platel         | red<br>Het Aggregation Inhibitors - Salicyla | ites        |
| Search Res<br>ASA-calo<br>show brands<br><u>Aspirin</u>                              | ults<br>cium carb-mag-aluminum<br>show brands                                                      | I [Bayer Plus Extra Strength]<br>Monog | Salicylate Analgesics, Buffe<br>Salicylate Analgesics, Platel<br>raph  | red<br>let Aggregation Inhibitors - Salicyla | ites        |
| Search Res<br>ASA-calo<br>show brands<br><u>Aspirin</u><br>Unknown.                  | show brands                                                                                        | I [Bayer Plus Extra Strength]<br>Monog | Salicylate Analgesics, Buffer<br>Salicylate Analgesics, Platel<br>raph | red<br>let Aggregation inhibitors - Salicyla | ites        |
| Search Res<br>ASA-calo<br>show brands<br>Aspirin<br>Unknown.<br>Unknown.             | ults<br>clum carb-mag-aluminum<br>show brands<br>appirin 81 mg capsule<br>aspirin 325 mg capsule o | n [Bayer Plus Extra Strength]<br>Monog | Salicylate Analgesics, Buffe<br>Salicylate Analgesics, Platel<br>raph  | red<br>let Aggregation inhibitors - Salicyla | ites        |
| Search Res<br>ASA-calo<br>show brands<br>Aspirin<br>Unknown.<br>Unknown.<br>Unknown. | appirin 325 mg tablet orco                                                                         | I [Bayer Plus Extra Strength]<br>Monog | Salicylate Analgesics, Buffe<br>Salicylate Analgesics, Platel<br>raph  | red<br>łet Aggregation Inhibitors - Salicyla | ites        |

- 1. Click the **Med Entry** tab.
- 2. Type in the name of the desired medication and click **Drug Search**.
- 3. Click the medication dosage and form you want to add.

|   | Record 5             | nding Rx        |                       |     |          |         |           |          |
|---|----------------------|-----------------|-----------------------|-----|----------|---------|-----------|----------|
|   | Effective ↑↓<br>Date | Stop ↑↓<br>Date | Drug                  | Sig | Dispense | Refills | Source    | îļ       |
| 4 | 1/23/24              |                 | aspirin 81 mg capsule |     |          | 0       | T. Palmer | C Edit 🔹 |

- 4. Select the medications you want to record.
- 5. Click Record.

### **View the Favorites List**

|      | Drug Search 🔻                                           |               |            | 1 ☆ Fav         | vorites 🔹 Drug Sets 🔹 | Compounds 🝷 |
|------|---------------------------------------------------------|---------------|------------|-----------------|-----------------------|-------------|
| 🖬 Pr | rescribe 3                                              |               |            | Favorites List: | Tracy Palmer          | ~           |
| amo  | oxicillin 500 mg capsule                                |               |            |                 | Monograph             |             |
|      | Take 4 capsules 1 hour before your dental appointment   | 16<br>Capsule | Refills: 0 |                 |                       |             |
|      | 2 1 capsule by mouth three times a day                  | 21<br>Capsule | Refills: 0 |                 |                       |             |
| clin | damycin HCI 300 mg capsule                              | Black Box War | ning       |                 | Monograph             |             |
|      | Take 1 capsule by mouth three times a day               | 21<br>Capsule | Refills: 0 |                 |                       |             |
| hyd  | rocodone 10 mg-acetaminophen 325 mg tablet              | Black Box War | ning       |                 | Monograph             |             |
|      | Take 1 tablet by mouth every 4 hours as needed for pain | 18 Tablet     | Refills: 0 |                 |                       |             |

- 1. While on the **Compose Rx** tab, click the **Favorites** button to show your Favorites list.
- 2. Select the checkbox of the desired medication.
- 3. Click the **Prescribe** button to add the medication as a Pending Rx.

#### How to Update the Favorites List

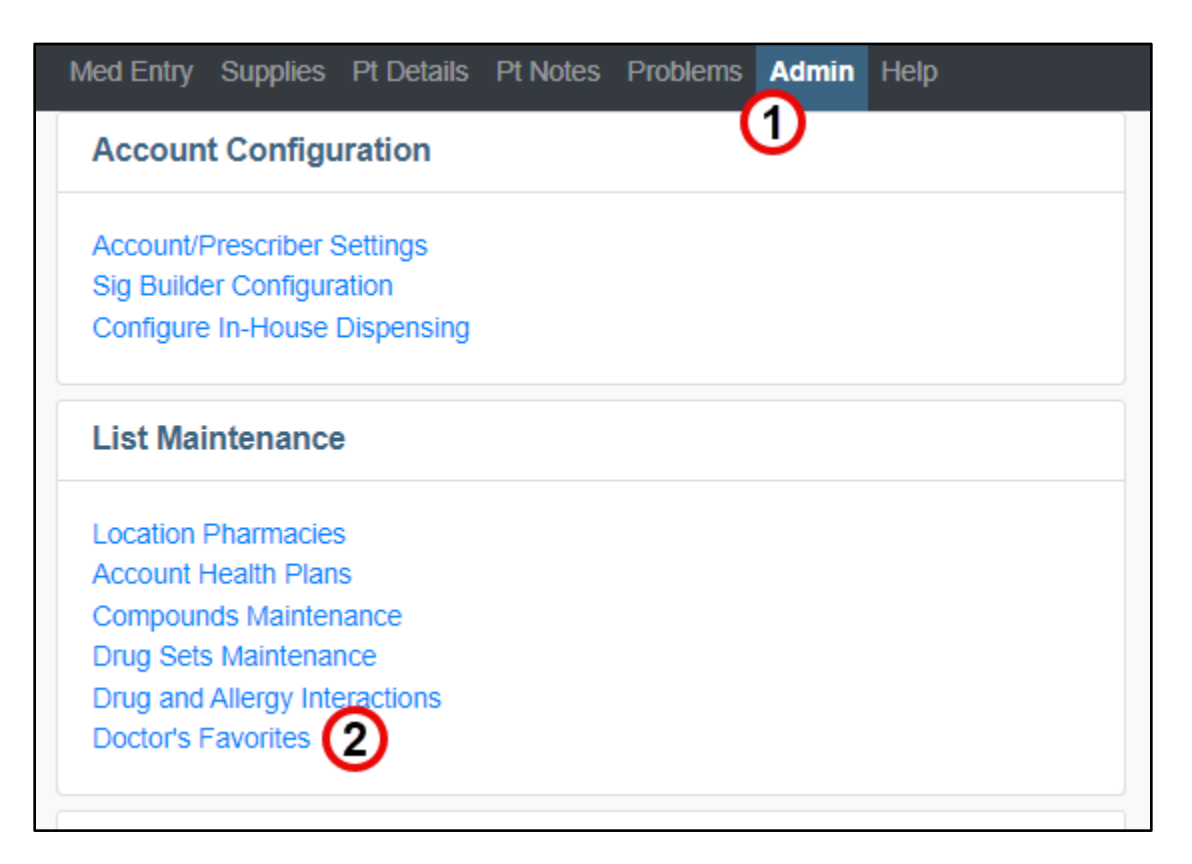

- 1. Click the **Admin** tab.
- 2. Click **Doctor's Favorites**.

| Add New Drug Favorite                                                          |                                                                           |           |                |          |                        |  |
|--------------------------------------------------------------------------------|---------------------------------------------------------------------------|-----------|----------------|----------|------------------------|--|
|                                                                                | 3 Drug Search •                                                           |           |                |          |                        |  |
| Favorites List: Tracy Palmer                                                   | <b>~</b>                                                                  |           |                |          |                        |  |
| Drug                                                                           | Sig                                                                       | Diagnosis | Dispense       | Refills  |                        |  |
| amoxicillin 500 mg capsule<br>[amoxicillin]                                    | Take 4 caps 1 hour prior to dental appointment.                           |           | 12 Capsule     | <b>4</b> | ll dit ▪               |  |
| amoxicillin 500 mg capsule<br>[amoxicillin]                                    | Take 1 capsule by mouth three times a day                                 |           | 21 Capsule     | 0        | C dit ▪                |  |
| amoxicillin 500 mg capsule<br>[amoxicillin]                                    | Take 4 capsules 1 hour before your dental appointment                     |           | 16 Capsule     | 0        | lder dit ▼             |  |
| Augmentin 500 mg-125 mg tablet<br>[amoxicillin-pot clavulanate]                | Take 1 tablet by mouth four times a day                                   |           | 28 Tablet      | 0        | Ce <sup>®</sup> Edit → |  |
| Augmentin 250 mg-62.5 mg/5 mL oral suspension<br>[amoxicillin-pot clavulanate] | Take 5 mL by mouth twice a day Take with food.<br>Cherry Flavor preferred |           | 100 Milliliter | 0        | C Edit ▼               |  |

- 3. Type in the name of a medication and click **Drug Search** to add a new drug to the **Favorites** list.
- 4. Click the **Edit** button to make changes to any existing **Favorite** medications.

#### How to Run a Prescriber Report

| Med Entry   | Supplies     | Pt Details  | Pt Notes | Problems | Admin | Help |
|-------------|--------------|-------------|----------|----------|-------|------|
| Accoun      | t Configu    | ration      |          | (        | 1)    |      |
| Account/F   | Prescriber S | Settings    |          |          |       |      |
| Sig Builde  | er Configura | ation       |          |          |       |      |
| Configure   | In-House     | Dispensing  |          |          |       |      |
| List Mai    | ntenance     | )           |          |          |       |      |
| Location F  | Pharmacies   | ;           |          |          |       |      |
| Account H   | lealth Plan  | s           |          |          |       |      |
| Compoun     | ds Mainten   | ance        |          |          |       |      |
| Drug Sets   | Maintenar    | nce         |          |          |       |      |
| Drug and    | Allergy Inte | eractions   |          |          |       |      |
| Doctor's F  | avorites     |             |          |          |       |      |
| Reporti     | ng           |             |          |          |       |      |
| Pharmacy    | Communi      | cations Log |          |          |       |      |
| Prescribe   | r Report     | 2           |          |          |       |      |
| Ceriatric I | Drug Lleage  | Profile     |          |          |       |      |

- 1. Click on the **Admin** tab.
- 2. Click on **Prescriber Report**.

| Med Entry Supplies Pt De                                                            | tails Pt Notes Problems Admir | Help |              | ePA Tasks 🕰      | iCoreConnect Admin 👻 |
|-------------------------------------------------------------------------------------|-------------------------------|------|--------------|------------------|----------------------|
| PT: Patient Test                                                                    |                               |      | Doctor:      | Kaitlyn Thompson | *                    |
| DOB: 1/16/2000 Gender: Female H<br>Surescripts Drug History<br>Request Genetic Test | eight: Weight:                |      | Midlevel:    | Select Midlevel  | ~                    |
|                                                                                     |                               |      | Health Plan: |                  |                      |
|                                                                                     |                               |      | Pharmacy:    |                  | Ψ                    |
| Prescriber Report                                                                   | ~                             |      |              |                  |                      |
| Prescriber                                                                          | Tracy Palmer 3                | ~    |              |                  |                      |
| Start Date:*                                                                        | 01/15/2024                    | (4)  | End Date:*   | 01/29/2024       | (5)                  |
|                                                                                     |                               |      |              | Generate Report  |                      |

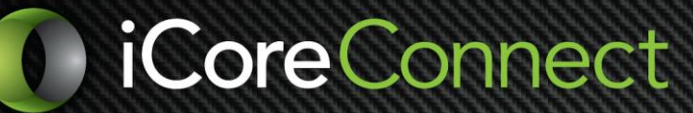

- 3. Make sure your name is selected.
- 4. Select a Start Date.
- 5. Select an End Date.
- 6. Click Generate Report.

| Prescribing<br>Start Date: | g report fo<br>01/09/202 | r doctor Tracy<br>4 End | Palmer<br>Date: 01/23/  | 2024      |                                                                     |       |                   |                 | Informa                                | tion current as of: 1/23/24 6:12 PM                                     |
|----------------------------|--------------------------|-------------------------|-------------------------|-----------|---------------------------------------------------------------------|-------|-------------------|-----------------|----------------------------------------|-------------------------------------------------------------------------|
| Export t                   | o Excel                  | Print                   | 0                       |           |                                                                     |       |                   |                 |                                        |                                                                         |
| †i<br>Date                 | User 1                   | Prescriber              | Patient                 | ti<br>Sch | Drug/SIG                                                            | Notes | Location          | Route<br>Status | Pharmacy                               | Therapeutic Category                                                    |
| 1/10/24<br>11:45 AM        | Tracy<br>Palmer          | Tracy<br>Palmer         | Von<br>Hoffman,<br>Lila | 0         | ibuprofen 800 mg tablet SIG:<br>1 QID DISP #28 Refills: 0           |       | Demo -<br>iCoreRx | Fax<br>Verified | test Phone:<br>9492467853              | NSAID Analgesics (COX Non-<br>Specific) - Propionic Acid<br>Derivatives |
| 1/10/24<br>1:12 PM         | Tracy<br>Palmer          | Tracy<br>Palmer         | Von<br>Hoffman,<br>Lila | 0         | clindamycin HCI 300 mg<br>capsule SIG: 1 TID DISP #21<br>Refills: 0 |       | Demo -<br>iCoreRx | Fax<br>Verified | test Phone:<br>9492467853              | Lincosamide Antibiotics                                                 |
| 1/11/24<br>10:15 AM        | Tracy<br>Palmer          | Tracy<br>Palmer         | Von<br>Hoffman,<br>Lila | 0         | ibuprofen 800 mg tablet SIG:<br>1 QID DISP #28 Refills: 0           |       | Demo -<br>iCoreRx | Fax<br>Verified | test Phone:<br>9492467853              | NSAID Analgesics (COX Non-<br>Specific) - Propionic Acid<br>Derivatives |
| 1/13/24<br>10:14 AM        | Tracy<br>Palmer          | Tracy<br>Palmer         | Von<br>Hoffman,<br>Lila | 0         | ibuprofen 800 mg tablet SIG:<br>1 QID DISP #28 Refills: 0           |       | Demo -<br>iCoreRx | Fax<br>Verified | test Phone:<br>9492467853              | NSAID Analgesics (COX Non-<br>Specific) - Propionic Acid<br>Derivatives |
| 1/15/24<br>9:54 AM         | Tracy<br>Palmer          | Tracy<br>Palmer         | Von<br>Hoffman,<br>Lila | 0         | ibuprofen 800 mg tablet SIG:<br>1 QID DISP #28 Refills: 0           |       | Demo -<br>iCoreRx | Fax<br>Verified | test Phone:<br>9492467853              | NSAID Analgesics (COX Non-<br>Specific) - Propionic Acid<br>Derivatives |
| 1/15/24<br>10:13 AM        | Tracy<br>Palmer          | Tracy<br>Palmer         | Von<br>Hoffman,<br>Lila | 0         | clindamycin HCI 300 mg<br>capsule SIG: 1 TID DISP #21<br>Refills: 0 |       | Demo -<br>iCoreRx | Fax<br>Verified | Test Pharmacy 123<br>Phone: 3181231234 | Lincosamide Antibiotics                                                 |

7. Click **Export to Excel** to create an Excel spreadsheet of the report, or click **Print** to print the report.

**Additional Help** 

|      | Schedule                                                  | ed Patients                                         |                            | Failover Rx Admin     |               |              |             |            |
|------|-----------------------------------------------------------|-----------------------------------------------------|----------------------------|-----------------------|---------------|--------------|-------------|------------|
| Back |                                                           |                                                     | E                          | -PRESCRIBE            |               |              |             |            |
|      | Compose Rx                                                | Med Entry Supplies F                                | Pt Details Pt Notes        | Problems Admin        | Help 1        | ePA Task     | s 🛕 🛛 Tracy | / Palmer 👻 |
| I    | PT Zachary                                                | Dumas                                               |                            |                       | Doctor:       | Tracy Palmer |             | ~          |
|      | DOB: 2/2/1992 Gende<br>Surescripts Drug<br>Request Geneti | n: Male Height: Weight:<br>g History<br>c Test      |                            |                       | Health Pl     | an:          |             |            |
|      | Interaction                                               | IS                                                  |                            |                       |               |              |             | ^          |
|      |                                                           |                                                     | -                          | No Interactions Found | -             |              |             |            |
| 1    | Drug interactions ar<br>Genomic alerts are<br>Transmit R  | ad alerts information provided by provided by ActX. | y First Databank. Last upo | dated 12/15/2022.     |               |              |             |            |
|      | Date                                                      | Drug                                                | Sig                        |                       |               | Dispense     | Refills     |            |
|      | 8/15/23                                                   | amoxicillin 500 mg cap                              | sule Take 1                | capsule by mouth thre | e times a dag | y 21 Capsule | 0           | Detail     |

1. Click **Help** to view detailed instructions on a specific step in the prescription process.

|        | CoreRx                                                  | Search Patients                                                                                                    |                                                                                                    |                                      |            | Tracy Palmer 💄 ②HELP |
|--------|---------------------------------------------------------|----------------------------------------------------------------------------------------------------|----------------------------------------------------------------------------------------------------|--------------------------------------|------------|----------------------|
|        | Scheduled Patients                                      |                                                                                                    | Failover Rx                                                                                                    |                                      |            | Admin                |
| < Back |                                                         |                                                                                                    | E-PRESCRIBE                                                                                                    |                                      |            |                      |
|        | Compose Rx Med Entry                                    | V Supplies Pt Details                                                                                                    | Pt Notes Problems Admin                                                                                                    | Help                                 | ePA Tasks  | 🏹 Tracy Palmer 🝷     |
|        | Surescripts Drug H<br>Request Genetic T<br>Interactions | Microsoft Word - UX2 Defin<br>Interactions<br>Prescribers may suppress interactio                                          | 1 / 3   - 100% +   [<br>TRANSMIT                                                                                                    | 1 🔊                                  | ± ē :      | ^                    |
|        | Genomic alerts are pro                                  | Interactions                                                                                                    | - No literactions Found -                                                                                                    | ^                                    |            |                      |
|        |                                                         | and the second second second second second second second second second second second second second second second           | be displayed if there are no interactions indicate                                                                                                    | d between the medications to be      | prescribed |                      |
|        | Transmit Rx<br>Date                                     | <ul> <li>No interactions Found with<br/>with active medications or</li> </ul>                                              | drugs from Surescripts Drug History (if available)                                                                                                    |                                      |            | Refills              |
|        | Transmit Rx Date 8/15/23                                | No interactions round will<br>with active medications or<br>Interactions<br>Type Seventy<br>Drug Maderure<br>Drug Maderure | drugs from Surescripts Drug History (if available) Drugol visuose 2 mjms, oxi mjmp ( opcode acriaminghe 10 mj 201 mj later dacques 2 mj steel ( opcode acriaminghe 10 mj 201 mj later | A Buremany<br>Monograph<br>Monograph |            | 0 Detail             |

Contact Support at 888-810-7706

Or <u>complete an online support request</u> and a member of our team will get back to you.